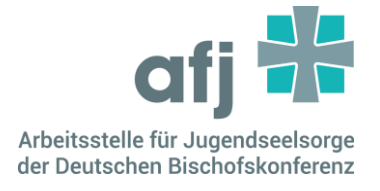

# Oddy Guide

Während Eurer Veranstaltung sollte es mindestens eine feste Ansprechperson geben, die sich vorher mit der Funktionsweise der Geräte und dieser Anleitung beschäftigt hat.

## **Der erste Start**

<u>1. Das D-Link anschalten, bzw. ein gemeines Netzwerk (WLAN) für die Geräte zur Verfügung stellen</u>

## 2. Oculus Brille anschalten

Nachprüfen, ob sich die VR-Brille mit dem richtigen Netzwerk verbunden hat:

1. In der Menüleiste unten links (Uhrzeit, Akku, WLAN Icons) auf Schnelleinstellungen klicken

- 2. Links auf das WLAN-Feld klicken
- 3. Richtiges Netzwerk:

Bei Nutzung des D-Link: **dlink\_DWR-933\_5060**, dazu sollte "Verbunden, kein Internet" stehen. Falls nicht, einmal auf den Netzwerk Namen klicken und sich verbinden.

Bei Nutzung eines WLAN-Netzwerks: WLAN-Netzwerk auswählen, Passwort eingeben, verbinden.

## 3. Smartphones anschalten

Nachprüfen, ob sich das Smartphone mit dem richtigen Netzwerk verbunden hat:

1. Einstellungen > WLAN > **dlink\_DWR-933\_5060**, "Verbunden (kein Internetzugang)" ist richtig, bzw. das eigene WLAN einrichten.

Es ist sinnvoll Oddy erst auf der VR-Brille zu starten, da diese den Server für alle Geräte bildet. Es braucht alle fünf Geräte/Spieler\*innen um das gewählte Level zu starten. Ein Spielen mit weniger als fünf Personen ist nicht möglich.

vernetzen. unterstützen. vordenken.

## 4. Oddy auf allen Geräten starten

## VR-Brille:

1. Schritt:

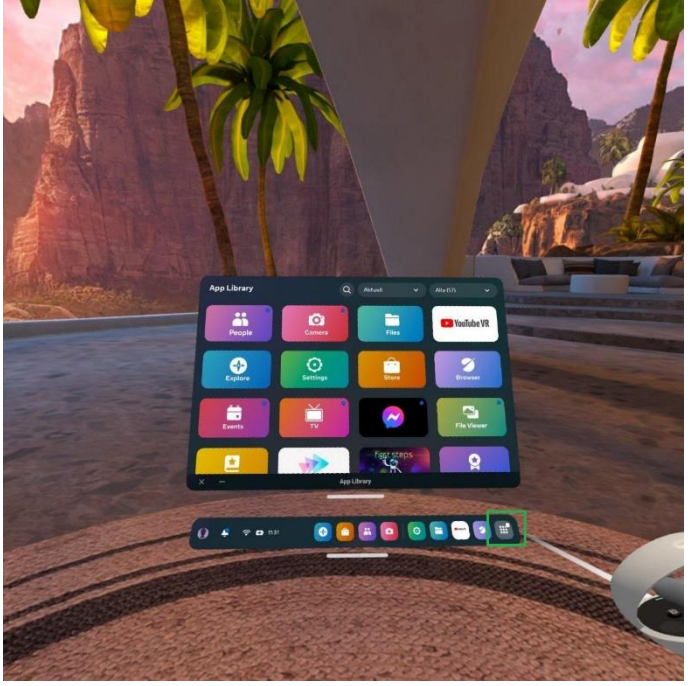

2. Schritt:

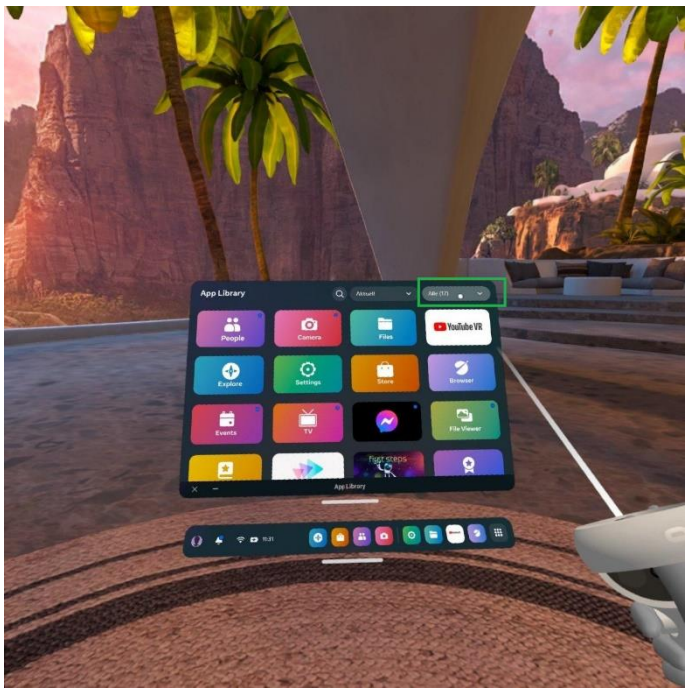

vernetzen. unterstützen. vordenken.

3. Schritt: "Unbekannte Quelle" auswählen

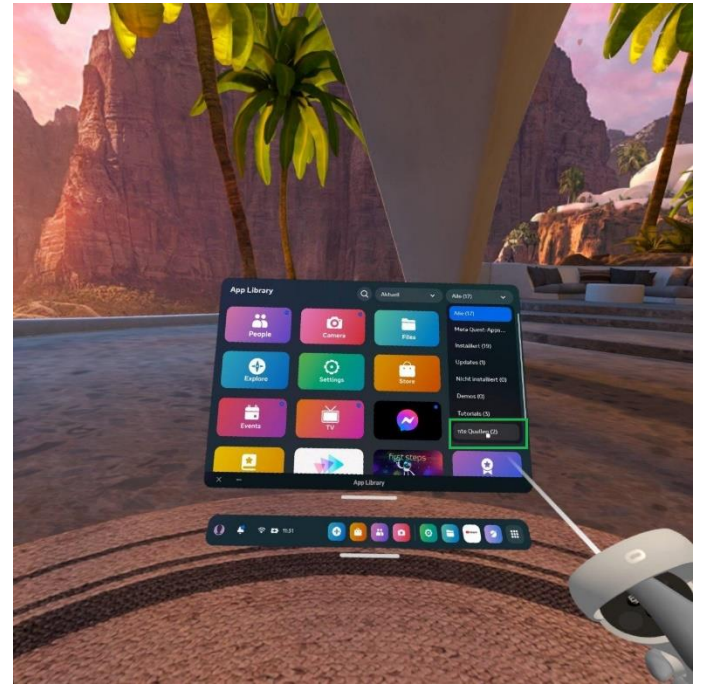

4. Schritt: "Oddy" auswählen – Spiel startet auf der VR-Brille

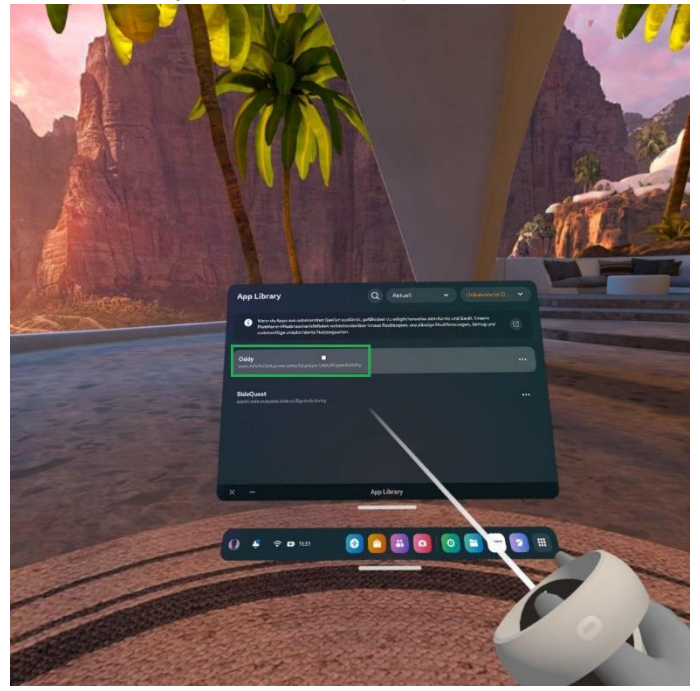

## Smartphone:

Icon von "Oddy" wählen – Spiel startet.

# Mögliche Probleme und Lösungen

#### Generell: Oddy auf VR Brille neustarten

1. Mit dem Knopf unten rechts auf dem rechten Controller (zeigt ein Oculus Symbol) kann man die Menüleiste aus- und einschalten.

2. Ist man im Oddy Spiel, ploppt ein Menü auf, dort auf "schließen" klicken

3. In der Menüleiste unten rechts auf das Kachel-Icon klicken, oben rechts ggfs. auf unbekannte Quellen wechseln, den Namen Oddy anklicken

#### Generell: Oddy auf Smartphone neustarten

1. Smartphone hochkant halten, von unten nach oben wischen, sodass die Menüicons erscheinen

- 2. Auf das quadratische Icon rechts klicken
- 3. Die App Oddy je nach Perspektive nach rechts oder oben wischen
- 4. Die Oddy App auf dem Smartphone öffnen

**Problem 1**: Oddy auf der VR-Brille ist abgestürzt, und alle Smartphones kehren plötzlich zurück in den Screen, wo sie ihren Namen eingeben sollen.

Alle Smartphones müssen die Oddy App schließen und wieder neustarten.

**Problem 2:** Ein Smartphone connected sich mit dem VR-Spieler, befindet sich dann aber in der Lobby auf den Kopf von einer anderen Zwiebel.

Das passiert, wenn ein Smartphone schon mit dem VR-Spieler in der Lobby connected war, er aber Oddy neu startet und sich erneut mit dem VR-Spieler verbindet. Im Level selbst sollte es dadurch aber keine Einschränkungen geben. Falls die Steuerung aber doch nicht funkioniert oder er "fremdgesteuert" wird, sollten alle Oddy schließen und neu starten.

# **Problem 3:** Die Smartphones erkennen den Server nicht, obwohl der VR-Spieler Oddy gestartet hat.

Prüfen, ob das D-Link eingeschaltet ist.

Ca. 30 Sekunden warten, nachdem der VR-Spieler in die Lobby gekommen ist. Falls dann

nach wie vor kein Server erkannt wird, auf allen Geräten die Netzwerkverbindung prüfen. (Richtige Netzwerkverbindung: **dlink\_DWR-933\_5060**)

**Problem 4:** Eine oder beide Hände von Oddy reagieren nicht mehr auf die Controller, bewegen sich nicht mehr.

Prüfen, ob die Batterien in dem entsprechenden Controller leer sind.

**Problem 4:** Oddy ist in der VR-Brille "eingefroren", reagiert nicht mehr auf Kopfbewegungen, Bild hat schwarze Linien o.ä.

Das kann passieren, wenn Oddy geöffnet und die VR-Brille dann zu lange im Standby-Modus war. Oddy schließen und neustarten.

Problem 5: Auf der VR-Brille ist während des Oddy Spiels ungewollt das Menü von Oculus zu sehen.

Einmal kurz den Knopf (mit Oculus Icon) auf dem rechten Controller unten rechts drücken.

Problem 6: Jemand hat die Oddy App auf dem Smartphone gelöscht.

Unter Dateimanager > APKs > **ODDY\_NoVR.apk** auswählen und neu installieren.

Problem 7: Das Smartphone wurde auf volle Lautstärke gestellt, aber man hört trotzdem keinen Sound.

In Oddy überprüfen, wie der Soundregler unter Optionen eingestellt wurde (Die Optionen erreicht man über das Zahnrad-Icon oben rechts auf dem Screen)

In Oddy überprüfen, ob das Sound-Icon oben links auf dem Screen auf stumm steht; ggfs. austesten und draufdrücken